# Universidad Politécnica de Cartagena

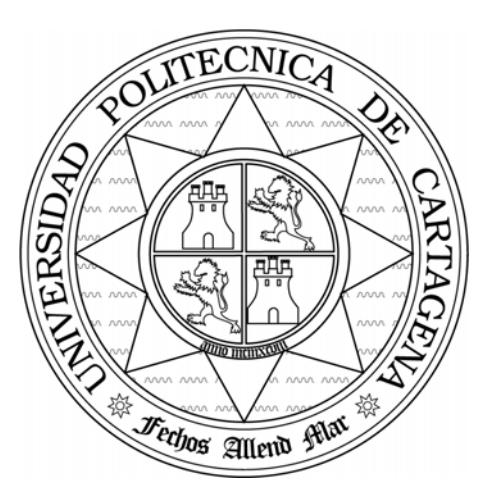

## Escuela Técnica Superior de Ingeniería de Telecomunicación

## SEGURIDAD EN REDES DE COMUNICACIONES

# Práctica 0: Escáneres de red.

María Dolores Cano Baños Natalio López Martínez

### 1. Introducción (openvas)

La tarea de auditar un gran número de sistemas buscando posibles vulnerabilidades es bastante laboriosa. Para simplificar esta tarea se pueden utilizar herramientas de rastreo o escáneres de seguridad. Un escáner de seguridad es una herramienta que permite detectar la existencia de vulnerabilidades en una red de forma automática. Nmap y Openvas son dos ejemplos de este tipo de herramientas.

Nmap es un rastreador de puertos diseñado para explorar grandes redes y determinar qué equipos se encuentran activos y cuáles son los servicios TCP y UDP que ofrecen. Nmap es un programa gratuito, disponible en http://www.insecure.org/nmap. En esta dirección, también podemos encontrar el paquete Nmapfe, una interfaz gráfica para Nmap.

Openvas es un escáner de seguridad libre, fiable y muy flexible (se puede descargar desde <u>http://www.Openvas.org</u>). Está diseñado siguiendo una arquitectura cliente/servidor. El servidor/demonio, Openvasd, se encarga de realizar la búsqueda de vulnerabilidades en los sistemas remotos (lanza ataques). Mientras que el cliente, Openvas, proporciona al usuario una atractiva interfaz X11/GTK+, que permite conectarse al servidor, configurar y lanzar los rastreos. Una vez inspeccionado un equipo o una red, Openvas elabora un informe exhaustivo en el que se describen los riesgos encontrados, y posibles soluciones, junto con una referencia CVE (*Common Vulnerablities and Exposures*). CVE es una enorme base de datos, disponible en <u>http://cve.mitre.org</u>, donde se puede encontrar información sobre problemas de seguridad conocidos.

Los ataques reciben el nombre de "plugins" y son los encargados de detectar vulnerabilidades. Existen varias familias de *plugins*: puertas traseras, denegación de servicio o acceso *root* remoto. En la página WEB de Openvas se puede encontrar información sobre ellos. La librería de *plugins* no es algo estático, sino que se incrementa con la aparición y conocimiento de nuevas vulnerabilidades. Se pueden programar *plugins* utilizando lenguajes como C, o el lenguaje NASL (*Nessus Attack Sripting Language*).

## 2. Objetivos

El objetivo principal de esta práctica es familiarizarse con el uso de los escáneres de red, en particular, con las aplicaciones Nmap y Openvas. Al terminar esta práctica el alumno debe saber:

- Cómo instalar y ejecutar Nmap.
- Cómo instalar, configurar y ejecutar el servidor Openvasd.
- Cómo añadir usuarios a la lista de usuarios autorizados para realizar una inspección usando Openvas.
- Cómo lanzar una inspección.
- Cómo obtener e interpretar un informe de vulnerabilidades.
- Cómo actualizar la base de *plugins*.

### 3. Documentación

La documentación que acompaña a este guión de prácticas es la siguiente:

- Página de ayuda del programa nmpafe. En esta página se resumen las principales características de la aplicación nmap.
- Pagina de ayuda del programa Openvasd. En está página encontrará la información necesaria para ejecutar el servidor Openvas y sus distintas opciones de configuración.
- Página de ayuda del programa Openvas. En esta página encontrará ayuda sobre cómo ejecutar el cliente Openvas.
- Página de ayuda del comando Openvas-adduser. En esta página encontrará información sobre cómo añadir nuevos usuarios a la lista de usuarios autorizados a lanzar inspecciones.

## 4. Desarrollo de la práctica

Para ejecutar alguno de los comandos de esta práctica es necesario tener permisos de supervisor, por lo que se recomienda realizar la práctica como usuario **root**.

### 4.1 Instalación y ejecución de Nmap

Lo primero que tenemos que realizar es la instalación del programa Nmap para ello ejecutamos el comando:

# yast2 (También se puede ejecutar directamente desde el interfaz gráfico)

# buscamos el paquete 'NMAP'

En el directorio donde se encuentran estos dos programas podemos saberlo con el comando que nos proporciona linux mediante la instrucción whereis:

Compruebe que la instalación ha funcionado correctamente, por ejemplo, comprobando que existe la página de ayuda de nmap o nmapfe.

#### Cuestión 1. ¿En qué directorio se encuentran estos dos programas?

- Lance la aplicación nmapfe.
- > Inicie un rastreo de puertos en toda la red del laboratorio.

#### Cuestión 2. ¿Cuántas máquinas se han rastreado?

## Cuestión 3. ¿Qué puede decir de la máquina cuya dirección es 192.168.5.x (indicada por el profesor)?

> Desinstale los dos paquetes con los siguientes comandos:

# yast2

### 4.2 Aplicación Openvas

#### 4.2.1 Arquitectura

La arquitectura que conforma una aplicación Openvas es la que se observa en la siguiente figura:

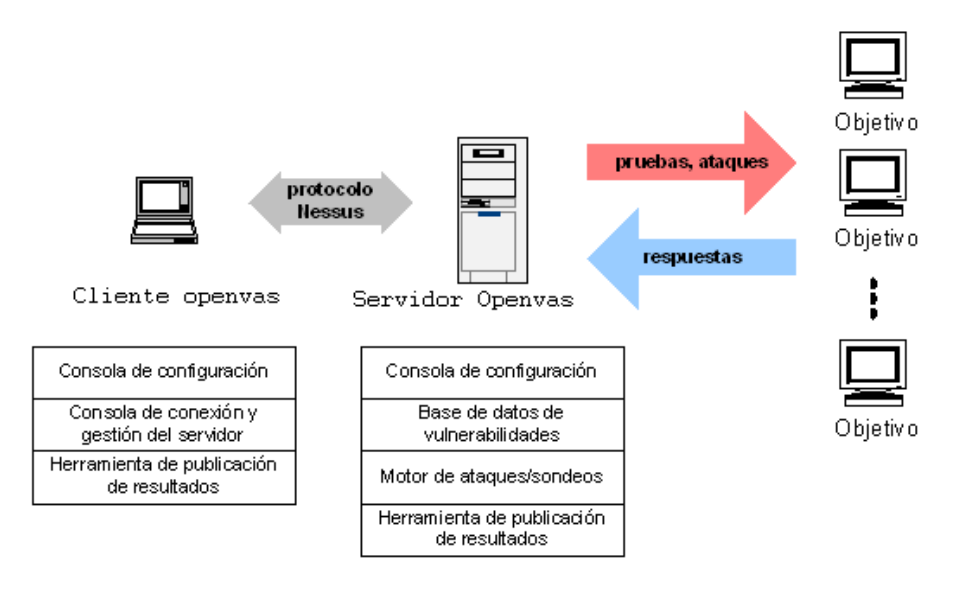

El cliente Openvas solicita al servidor Openvasd que lance una serie de ataques sobre una serie de equipos o redes objetivo (*"target"*). Aunque en la figura hay tres partes diferencias, cliente, servidor y *target* o diana, cada grupo de prácticas utilizará un solo ordenador que actuará como cliente, servidor.

#### 4.2.2 Instalación de Openvas

En el directorio /home/alumnos/src/software se encuentra el archivo Openvas-3.2.1-suse10.0.i586.rpm. Copie este fichero en el directorio /root de su PC y ejecute los siguientes comandos:

(rpm -vhU nombre\_paquete)

O utilice 'YAST2'.

Tras la instalación, compruebe que existen los programas Openvasd y Openvas (por ejemplo, usando el comando whereis).

Cuestión 4. ¿En qué directorio se encuentra el programa Openvas? ¿Y Openvasd?

#### 4.2.3 Añadir un usuario

Consulte la página de ayuda del comando Openvas-adduser y añada un usuario con las siguientes características: (1) el usuario sólo podrá acceder al servidor desde PC situados en el laboratorio IT-5, (2) el usuario sólo podrá lanzar ataques a PC situados en el laboratorio IT-5, a excepción del servidor (192.168.5.254) y (3) el tipo de autenticación será "*pass*".

#### Cuestión 5. Rellene la siguiente tabla:

| PUESTO             |  |
|--------------------|--|
| Login:             |  |
| Auth:              |  |
| One time Password: |  |
| Rules              |  |
|                    |  |

Ahora que tenemos nuestro usuario, vamos a crear un certificado para el servidor Openvasd.

Ésto se consigue ejecutando el comando:

#### # Openvas-mkcert

Creation of the Openvas SSL Certificate

Creation of the Openvas SSL Certificate

This script will now ask you the relevant information to create the SSL certificate of Openvas. Note that this information will \*NOT\* be sent to anybody (everything stays local), but anyone with the ability to connect to your Openvas daemon will be able to retrieve this information. CA certificate life time in days [1460]: Server certificate life time in days [365]: Your country (two letter code) [FR]: ES Your state or province name [none]: Murcia Your location (e.g. town) [Paris]: Cartagena Your organization [Openvas Users United]: UPCT

-----

#### 4.2.4 Modificar la configuración de Openvasd

## Cuestión 6. ¿En qué directorio se encuentra el fichero de configuración del servidor Openvasd? ¿Cuál es el nombre de ese fichero?

Modifique la configuración por defecto del servidor para que el número máximo de PC que se pueden inspeccionar a la vez sean 10.

#### Cuestión 7. ¿Cuál es el parámetro que tiene que modificar?

Modifique la configuración por defecto del servidor para que el número de *plugins* lanzados de forma simultánea contra un PC, sea 5.

#### Cuestión 8. ¿Cuál es el parámetro que tiene que modificar?

#### 4.2.5 Ejecución del servidor

Consulte la página de ayuda de Openvasd y ejecute el programa Openvasd en *background*.

Cuestión 9. ¿Qué opción le permite ejecutar el servidor en background?

#### Cuestión 10. ¿Cuántos *plugins* existen actualmente?

#### 4.2.6 Ejecución del cliente Openvas e inspección la red

Consulte la página de ayuda del cliente Openvas y lance la aplicación. Conéctese al servidor y lance una inspección a todos los equipos de la red.

#### Cuestión 11. ¿Qué usuario y contraseña ha utilizado para conectarse?

#### 4.2.7 Elaboración de un informe

Una vez finalizada la inspección, el cliente Openvas le permite elaborar un informe. Hágalo usando la opción "HTML with pies and Graphs".

Cuestión 12. ¿Qué vulnerabilidades se han encontrado? ¿Cuál es su factor de riesgo? ¿Qué se propone como solución?

Cuestión 13. ¿En qué consiste el CEV-2003-0386? ¿Y el CEV-2000-0666?

Cuestión 14. ¿Qué otras vulnerabilidades existen en el laboratorio?

#### 4.2.8 Actualización de plugins

Puede actualizar el conjunto de ataques disponibles ejecutando el comando openvas-nvt-sync. Hágalo y compruebe si el número de *plugins* ha aumentado.

#### Cuestión 15. ¿De cuántos plugins dispone ahora?

## Cuestión 16. Vuelva a inspeccionar su equipo, ¿ha encontrado nuevas vulnerabilidades?

#### 4.2.9 Desinstalación de Openvas

Para terminar la práctica, desinstale el escáner de red.

Cuestión 17. ¿Qué comando ha utilizado?

### 5. Referencias

http://www.insecure.org/nmap http://cve.mitre.org

http://www.Openvas.org

Nitesh Dhanjani, *"Hackers en Linux y Unix,"* 2003 McGrawHill. ISBN: 84-481-4050-8. Chris McNab, *"Seguridad de Redes,"* 2004 Anaya Multimedia. ISBN: 84-415-1751-7.